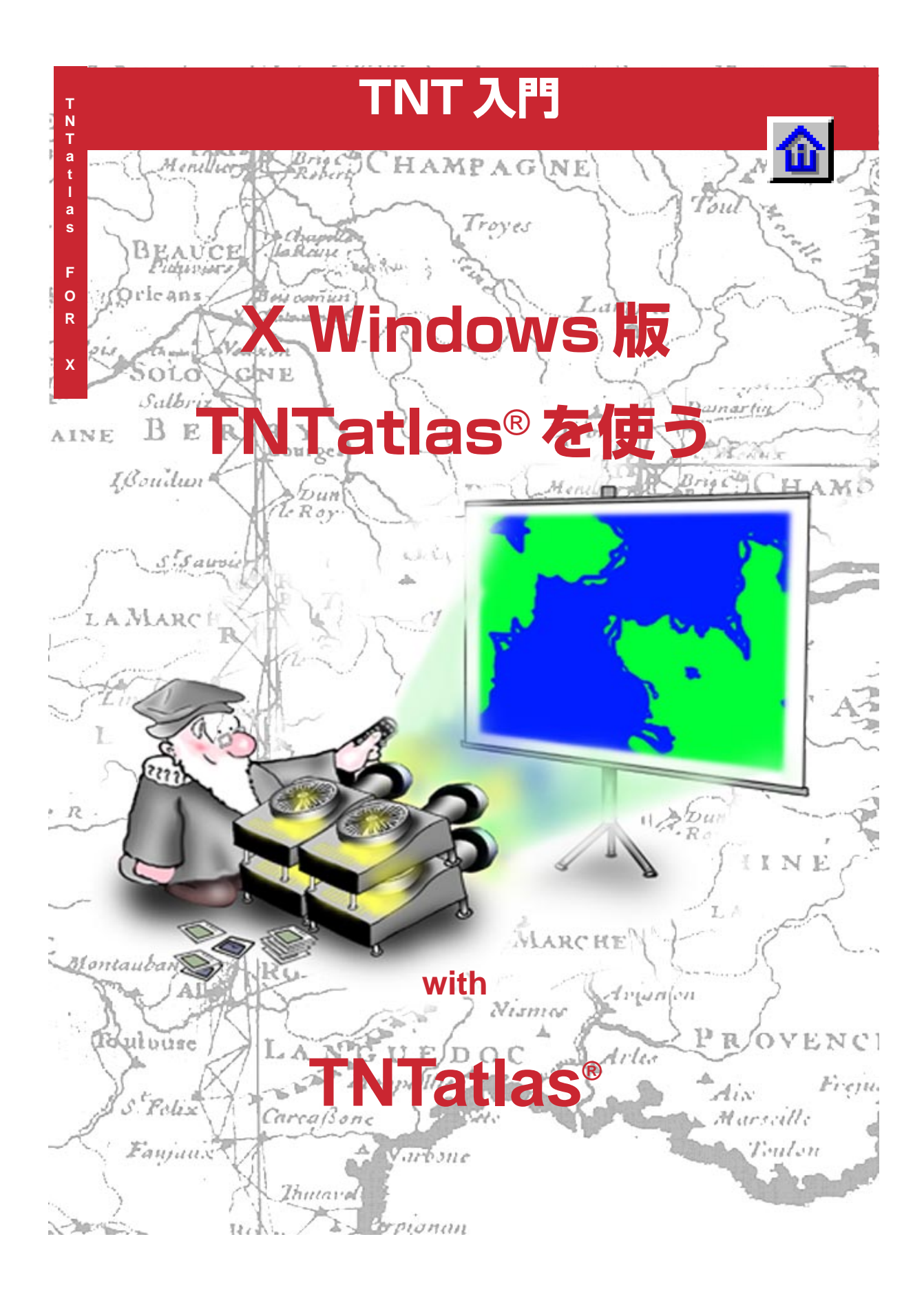

### はじめに

TNTatlas<sup>®</sup> はマイクロイメージ社が提供する無料のソフトウェアで、単一レイアウトのアトラスや TNTmips<sup>®</sup>の HyperIndex<sup>®</sup> Linker を使って作成する階層構造を持つアトラスを閲覧するためのソフト ウェアです。TNTatlas には2つのパージョンがあります。Windows 専用の製品である Windows 版 TNTatlas と、MicroImages X Server (MI/X) 上で動作する TNTatlas です。これらの製品はそれぞれ TNTatlas/W、TNTatlas/X とも表記されます。両バージョンともに修正なしで同じデータをそのまま利用 することができます。

**必須基礎知識** 本書は『**地理空間データの表示**』と『システムの基本操作』の練習問題を終了していることを前提に書かれています。これらの練習では必要なスキルや基礎的なテクニックについて紹介していますが、ここでは反復されません。復習が必要な場合はこれらの冊子をご覧下さい。

**サンプルデータ**本書の練習問題では、TNT 製品に添付されているサンプルデータを使用します。TNT 製品の CD を入手できない場合は、マイクロイメージ社のウェブサイトからデータをダウンロードできま す。本書の練習問題では、DATA にある TNTATLAS ディレクトリのプロジェクト・ファイルを使用します。 TNTatlas ファイル (.atl) もそこにあります。アトラスは CD-ROM から実行することができますので、サ ンプルデータをハードドライブにコピーして、読み書き可能にする必要はありません。ただし、ハードド ライブにコピーすると一般的にアクセス速度が上がります。アトラスをもっと触ってみたい場合は、マイ クロイメージ社のウェブサイトにあるオンライン・アトラスをご覧下さい。それらのアトラスを閲覧する ために使われている TNTclient ソフトウェアは、TNTatlas に似た機能を持ちますが、X Windows を使用 しません。

その他の資料 本書ではTNTatlasを使用するための導入部分しか示されていません。追加的な情報として、TNTmipsのリファレンスマニュアルを参照下さい(ハイパーインデックスについての項をご覧下さい)。

TNTmipsとTNTlite<sup>®</sup> TNTmipsには2つのバージョンがあります。プロフェッショナル・バージョンで あるTNTmipsと、無料バージョンであるTNTliteです。プロフェッショナル・バージョン(ソフトウェア ライセンスキーが必要)を購入されなかった場合、TNTmipsはTNTliteモードで動作し、プロジェクト・ ファイルの大きさが制約されます。TNTatlasも同様にマイクロイメージ社が提供する無料製品ですが、 TNTatlasで閲覧できるオブジェクトの大きさは制限されません。アトラスの作成者が提供するどんな情 報も閲覧することができます。

Merri P. Skrdla博士、2003年12月9日

ー部のイラストでは、カラー・コピーでないと重要な点がわかりにくい場合があります。マイクロイメージ社のウェブ・サイトから本書を入手されれば、カラーで印刷したり表示できます。また、このウェブ・サイトからは、チュートリアルのその他のテーマに関する最新のパンフレットも入手できます。インストール・ガイド、サンプル・データ、および最新バージョンのTNTliteをダウンロードできます。アクセス先は次の通りです。 http://www.microimages.com

# TNTatlas へようこそ

TNTatlasはアトラス(地図情報)をある限られた用途で提供し たり、あるいは広範囲に配付するためのツールです。アトラスを CD-ROMでもらった人は、すぐにそのアトラスを見ることがで きます。マイクロイメージ社はデータやソフトウェアの配付に 対して支払いを要求することはありません。閲覧ソフトである TNTatlasをインストールすることにより、TNTmipsのRVC フォーマットの地図データやオプジェクトを閲覧することがで きます。HyperIndex Linkerを使ったアトラスを作成するには TNTmipsが必要ですが、TNTmips、TNTedit、TNTviewあるい はTNTatlasを使っている人なら作成したアトラスにアクセスす ることができます(許可のレベルにもよりますが)。TNTatlasを 除くこれらのいずれのソフトウェアは、単一レイアウトのアト ラスを作ることができます。

CD-ROMでアトラスを広範囲に配付した例としてイスタンブー ル(トルコ)の道路地図があり、一般的な雑誌に同梱され、約 30,000 枚配付されました。そのアトラスは非常に好評で同じ雑 誌の第2号でも配付されました。精密農業のコンサルティング は、限られた範囲にアトラスを配付した良い例です。自分が耕し ている農地の画像やベクタ、その他のデータが閲覧できるよう にそれぞれの農場主にアトラスが一枚ずつ渡されました。どち らの場合でもアトラスをもらった人は、CD-ROMをコンピュー タに入れるだけで、関連するデータを閲覧することができます。

4つの冊子で、アトラスを扱う上での異なる側面について説明し ています。アトラスの設計については、「電子地図の設計」、アト ラスの構築については、「電子地図の作成」、進行中のプロジェク トを展望する材料として、「MERLIN:全庁的な地理空間解析」、 最後にTNTserverとクライアントの機能紹介があります。本冊 子と関連書の「ウィンドウズ版TNTatlasを使う」は、TNTatlas を使用するが、アトラスの設計をしたことがなく、また TNTmipsにも詳しくない方を対象としています。

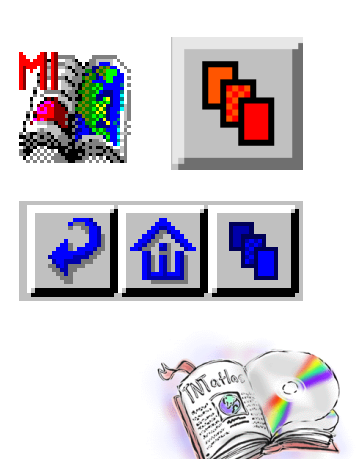

ステップ

 TNTATLASデータ集の中のファイル をローカルドライブにコピーしま す。

4~6ページの練習ではアトラスの開き 方、操作の仕方を様々な方法で示します。 7ページではレイヤーの表示について、8 ページでは属性の表示について説明してい ます。9ページでは属性によるウェブへの リンクを説明しています。10ページでは 単一レイアウトのアトラスを見るためのヒ ントをいくつか紹介しています。11~12 ページでは TNTatlas のインタフェース のカスタマイズと、マクロスクリプト及び ツールスクリプトの追加と使用について説 明しています。1 3 ページでは GeoToolboxの機能を紹介しています。 14ページではまだ紹介していないインタ フェースについて、15ページでは TNTatlas を使って他のフォーマットの ファイルを見る方法を説明しています。

# TNTatlas のインストールと起動

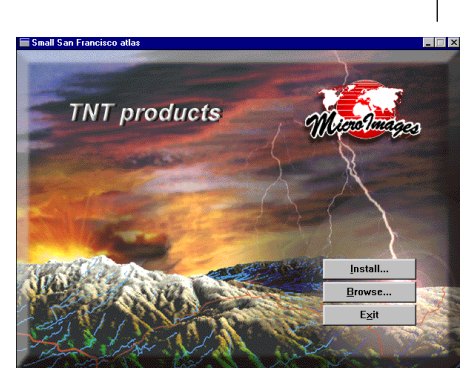

TNTatlas は Windows、Mac、Unix、 Linux の動いているコンピュータで CD-ROM ドライブが搭載されていれば、どな たでも使用できます。CD-ROM ドライブ

の代わりにインターネットに 接続し、プログラムやデータ をダウンロードすることもで きます。

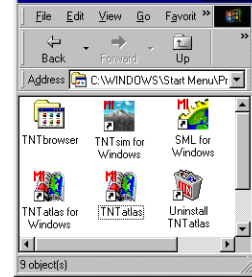

- 🗆 ×

インストールした場所への ショートカットはスタートメ ニュー (Windows)の

Microlmagesフォルダの中に作成されま す。

ステップ

✓ 入手先はいろいろありますが、 TNTatlasをインストールします。

✓ TNTatlas を起動します。

✓ TNTatlas ウィンドウから File/Open (ファイル/開 く)を選択し、コピーした TNTATLAS フォルダーの中 にある USA.ATL を選択しま す。

| 🗏 TNTatlas 6.5 |      |      |  |  |
|----------------|------|------|--|--|
| File           | View | Tool |  |  |
| Open.          | ••   |      |  |  |
| Open Object    |      |      |  |  |
| Print Snapshot |      |      |  |  |
| Exit           |      |      |  |  |

TNTatlasを起動するための最初のステップは、プログラムのイ ンストールです。アトラスを CD-ROM で入手した場合、CD を ドライブに差し込むと、インストール・プログラムが立ち上がり ます。あるいは Adobe Acrobat もしくは html 文書が開き、イ ンストールやアトラスの起動 (TNTatlas が既にインストール されている場合)、その他を選択するボタンが表示されるかも しれません。TNTatlasをTNT 製品の CD からインストールす る場合は、TNTliteのインストールを選択し、インストールす るものを選択する画面になった時に、TNTatlasを選択します。

インストールの作業は簡単です。スクリーンに表示されたもの を読み、<次へ>あるいは<続ける>ボタンをインストール作 業が終わるまでクリックし、<完了>をクリックします。多く の製品ではインストールが完了したら、コンピュータを再起動 しますが、その必要はありません。

TNTatlasのインストールの間、アトラスの最初の画面を指定す

る拡張子.atlをもつファイルとTNTatlasを立ち上げ るプログラムとの間で関連付けができ、.atlファイル をダブルクリックすると、そのファイルによって指定 された画面とともにTNTatlasが開きます。TNTatlas の起動は、インストールした場所にあるTNTatlasの アイコンをダブルクリックしても、あるいはスタート メニュー (Windows版の場合)にあるMicoroImages のグループから選択しても可能です。このような方法 で起動した場合、ファイルメニューのOpenを使っ

て、.atlファイルを開くか、またはOpen Objectを使ってRVC形 式のオプジェクト、または直接表示に対応している形式のファ イルを開く必要があります。アトラスをCD-ROMでもらった場 合、.atl は CD の最も上の階層にあります。

ここではTNTlite用のサンプルデータの一部として提供されて いるアトラスを開く方法を紹介しています。もしTNTatlasを CDで入手した場合、CDに付いてきたアトラスでもちろん開く ことができます。

### TNTatlasの構成要素

TNTatlasは3つのウィンドウが連係しています: TNTatlasビューウィンドウ、TNTatlas Layer Manager、HyperIndex Navigator です。 TNTatlasをアブリケーションのアイコンをダブ ルクリックして起動した場合は、後二者はatl ファイルやオブジェクトを開くまでは表示され ません。HyperIndex Navigator ウィンドウは HyperIndex Navigator ツールがアクティブの時 のみ表示されます。

**ハイパーインデックス**による**スタック**(画面を積 み重ねたようなイメージ。電子紙芝居)であるア トラスは、図あるいは地理的に関係のあるオブ ジェクトの集合であり、HyperIndex Linkerを 使って構築した階層的なリンク構造であり、

HyperIndex Navigatorによりマウスのポイント&クリックの方 法でオブジェクトを検索するものです。アトラスは単一のレイ アウトであってもかまいません。その場合は地図縮尺に連動し た表示の切り換え機能を使って、ズームするとそれまでなかっ たレイヤーが表示されるようにしています。この場合、 HyperIndex Navigator ではなく、ズーム・ツールを使って、ア トラスの持つ情報の広がりを表現しています。

スタック内の次のレベルへのリンクを含む親オブジェクト内の 範囲をインデックスエリアと呼びます。それらのエリアの輪郭 を表示したり隠したりすることができます。インデックスエリ アが重複している場所をクリックした場合、HyperIndex Link Selectionウィンドウが開き、どちらのリンクにするか選択でき ます。本例で使用されているインデックスエリアは、各州の各ポ リゴンに対して個別ではなく、ジオリファレンス情報をもとに 自動的にリンクを生成しているので、最小~最大座標の矩形と なっています。

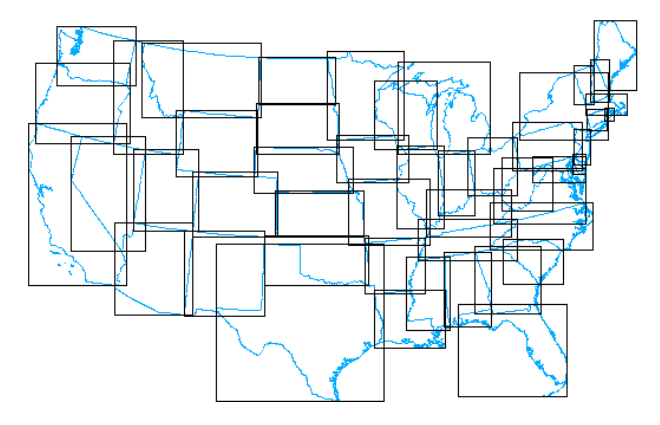

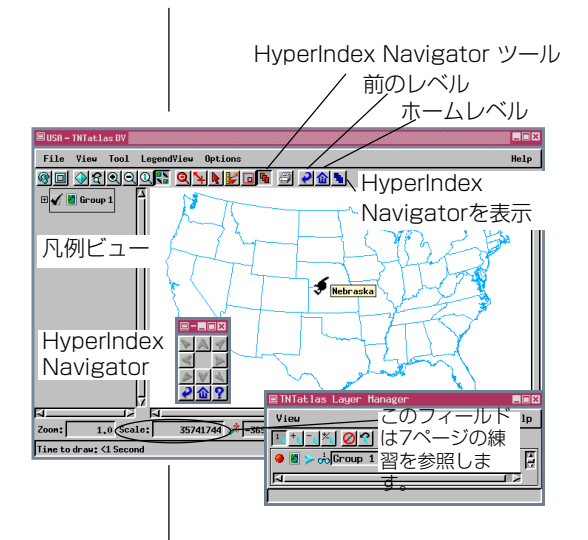

#### ステップ

- カーソルを州の上にしばらく置い ておくと、州名を表わすデータ チップが表示されます。
- ビューウィンドウ内でOptions/ HyperIndex/Show Index Areas (オプション/ハイパーイン デックス/エリアの表示)を選択 します。
- カーソルの形がインデックスエリ ア上で変わることを確認して下さい。
- ✓ Show Index Areas (インデック スエリアの表示) オプションのト グルを切にします。
- カーソルを州の上にしばらく置い ておくと、州名を表わすデータ チップが表示されます。

(終了することなく10ページまでの練習 を続けて下さい。)

# 下および構への移動

用語:ホームレベルとはスタックの最初の レベルのことです。出版されたアトラスで は、ホームレベルはアトラスの目的を紹介 する図が多いです。Open(開く)ではなく、 Open Object (オブジェクトを開く) を選 択することで、TNTatlas でスタックを表 示する時に任意の場所から始めることがで きます。その場合、操作を始めた時に表示 されるオブジェクトがホームレベルになり ます。

```
ステップ
```

- V HyperIndex Navigator ツールが選択された状態 で、ネブラスカ州の真中をクリッ クします。 ✓ HyperIndex Navigator ウィンド ウの矢印がすべてアクティブに なっていることを確認します。
- ✓ 右下向きの矢印をクリック します。
- ✓ いくつかの郡の上でカーソルを合 わせ、データチップが表示す る郡の名前を確認します。
- ▶ 左上向きの矢印の上で右ク リックし、選択肢を確認し、い ずれかを選択します。
- HpyerIndex Navigator ウィンドウかビューウィン ドウのツールバーにある Home Level アイコンボタンをクリック します。
- ✓ ネブラスカ州の東側境界をクリッ クし、HyperIndex Link Selec-

tion (ハイパーインデッ クス・リンク選択) ウィ ンドウから Nebraska county outlines を選 択します(名前をダブル クリックしてもいいで すし、一度クリックした 後[OK]をクリックしてもいいで す)。

同じ親オブジェクトに多くのオブジェクトをリンクすることが できます。本練習で使用するアトラスは、親オブジェクトである アラスカ、ハワイを除く合衆国の隣接する州の各々に対して、郡 の地図がリンクされています。1つの州の上でクリックすると、 その郡の地図が表示されます。

同じ親オプジェクトにリンクされている全てのオブジェクトの 間に横のリンクが存在します。HyperIndex Navigator ウィンド ウ上の矢印を使うと、最初に親オブジェクトに戻ることなく、横 にリンクされたオブジェクトに移動することが可能です。ある 方向に複数のオブジェクトが存在する場合は、左クリックで最 も近くのオブジェクトに移動します。最も近くにあるオプジェ クトは、ボタンの上にカーソルを暫くあわせておいて表示され るデータチップで分かります。右クリックすると、その方向にあ る選択対象となる全てのオブジェクトのリストが表示されます。

Home Level (ホームレベル) ボタンをクリックすると、いつで も地図の最初のレベルに戻ることができます。Previous Level (前のレベル)ボタンを使うと、地図の階層構造で1つ上のレベ ルに移動できます。今回の練習では1つ下にしか下がらなかっ

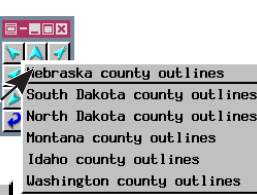

HyperIndex Link Select

Iowa county outlines Nebraska county outlines

OK Cancel Help

たので、Previous LevelとHome Levelボタン では同じオブジェクトに戻ります。

iouth Dakota county outlines 複数のインデックスエリアで覆われた場所を クリックすると、クリックした場所のイン デックスエリア全ての説明を示すウィンドウ が開きます。その中から、移動先のリンクを選

択したり、移動を中止します。ビューウィンドウにあるオプショ ンメニューからたどれる HyperIndex にある Verify Selection (選択先を確認する)トグルを入にすると、リンクが1つしかな い場合でも、このウィンドウが開きます。一般的に、移動する毎 に毎回[OK]をクリックするのは面倒です。しかし、このオプ

> ションを使えば、特に遅いコンピュータを使用して いる場合、リンクの説明を見てからオブジェクトを 表示することが可能になります。

レイヤーの表示

レイヤーが表示されないのには2通りの状態が考えられます。 すなわちHide/Show(隠す/表示する)が「隠す」に設定されて いる場合とレイヤーが表示する地図縮尺に制御された可視性を もっており、現在の縮尺が表示の範囲外にある場合です。レイ ヤーが一覧になっているグループを展開することで、隠された レイヤーがあるかどうかを確認することができます。 Hide/Show(隠す/表示する)アイコンはレイヤーの名

多くのアトラス、特に単一レイアウトのアトラスでは、 多くのレイヤーを持っていますが、一度に全部を表示す るのは実際的ではありません。アトラスを作成する人は、 どのレイヤーを初めに表示するか決めておかなければな

りません。もし、他のレイヤーも必要な 場合は、それらも表示しておきます。レ イヤーを表示に切替えると、他の全レイ ヤーの上に描画されます。次に再描画す るとレイヤーの順番通りに描画されます。

地図の縮尺によって、可視性を制御する 機能を使うと、拡大・縮小とともにレイ ヤーが表示されたり、消えたりします。 拡大するにつれて低解像度の画像が高解

像度の画像に置き換えられたり、スキャン画像が衛星画像に切り替わったりします。ベクタ・オブジェクトは詳細さの程度を変えて表示することができます。地図縮尺によって表示・非表示を制御することで、レイヤーを常に表示しておくこともできますし、指定した縮尺になった時に表示、あるいは非表示に切替えることもできます。あるいは指定した縮尺の範囲内にある時のみ表示することもできます。ビューウィンドウの一番下にある縮尺フィールドは縮尺表示を示します(たとえば24,000は1:24,000を意味します。)今回の練習で土壌図を閲覧するためには、1:42,000あるいはそれより大きく表示しなければなりません。TNTatlasではレイヤーが見える縮尺を閲覧者が変更するこ

とはできません。表示・非表示を制御するため の地図縮尺の割り当てはアトラスの作成者が決 めています。

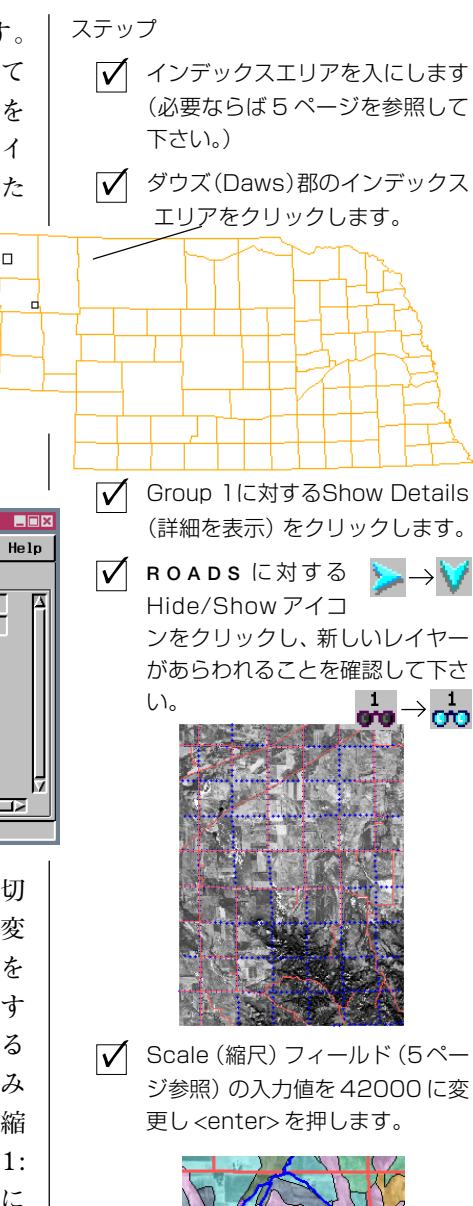

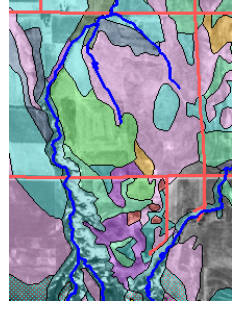

✓ Scale(縮尺)フィールドの入力値 を55000に変更し<enter>を押 します。

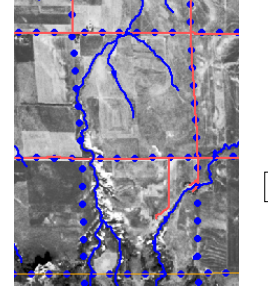

∃TNTatlas Layer Manager

1 + - 12

🥚 🚟 🍉 💑 miles

📓 V 💑 Group 1

۲Ě

HYDROLOGY HE 10 PIPELINES HE 10 RAILROADS HE 10 RADS

BOUND

The second second secon

SPOT\_PAN

View

#### データベース情報の表示

ステップ

- ✓ 縮尺フィールドに42000と入力 し、<enter>を押します。
- ✓ TNTatlas Layer Manager ウィンド ウにある CBSOILS レイヤーを見 つけ、Show Details (詳細を表 示)をクリックします。
- ✓ ポリゴンの行にある Show Tables (テーブル を見る) アイコンをクリックしま す。
- ✔ CLASSおよびYIELDテーブ ルの View Table (テーブ ルの表示) アイコンをクリックし ます。
- ビューウィンドウのツー ルバーにある Select (選 択) アイコンをクリックします。
- ビューウィンドウの中の土壌ポリ ゴンの上でクリックし、レコード が選択されるのを確認します。
- ビューウィンドウの Redraw (再描画)をクリッ
  クし、選択されていたポリゴンの
  透明度が元に戻ることを確認します。
- ✓ YIELD テーブルにおい て Select Record (レ コードの選択)ボタンをクリッ クし、YIELD テーブルのツール バーの Exclusive (排他的)ボ タンをクリックします (アク ティブ要素が表示の範囲 外にある場合、ビューが移 動します)。
  ✓ TNTatlas Layer Manager ウ
- ✓ TNTatlas Layer Manager ウィ ンドウのCBSOILS に対応するポリ ゴン行をみて、ポリゴンがいくつ 選択されているかを確認します。

△🔏 🎹 🐂 🐍 🕶 ୶ 🥸 41 of 777 select

- ✓ 別の土壌タイプに対して、ステッ プ8と9を繰り返します。
- HyperIndex Navigatorツールをクリックします。

TNTatlasでは、TNTmipsと同じようにデータベース情報にア クセスすることができます。選択した要素の属性を見たり、属性 を使って要素を選択したりすることができます。HyperIndex Navigatorツールがアクティブである間も属性を使って要素を選 択することができますが、マウスで要素選択をするためには Select(選択)ツールあるいはジオツールボックスに切り変えま す。

ビューウィンドウのツールバーにある Select ツールによって 個々の要素を選択することができます。ジオツールボックスで は個々の要素の選択に加え、選択のために使用する図形を描く ことができます。同じ形を用いて計測をしたり、それからスケッ チやリージョンを作成したりすることもできます(これらは「ス ケッチと計測」および「対話によるリージョン解析」の冊子の中 で説明しています。)。

データベース・テーブルを開かずに要素を選択すると、まず選択 した要素タイプに関連した最初のテーブルが自動的に開きます。

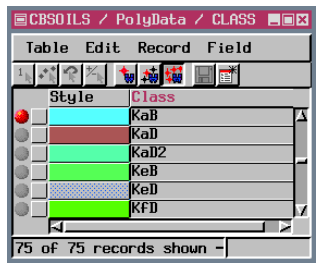

| ■ CE | BSOILS /                   | ' Poly | Data / | YIELD  |        | Þ |
|------|----------------------------|--------|--------|--------|--------|---|
| Ta   | ble Edi                    | it Re  | cord   | Field  | Help   | ) |
|      |                            |        |        |        |        |   |
|      | SYMBOL                     | uheat  | OATS   | HAYDRY | HAYVET |   |
| ۲    | KaB                        | 38     | 44     | 2.0    | 5.0    | 2 |
|      | KaD                        | 34     | 41     | 1.8    | 4.6    |   |
|      | KaD2                       | 32     | 35     | 1.6    | 4.4    |   |
|      | KeB                        | 38     | 44     | 2.0    | 5.0    | 1 |
|      | KeD                        | 34     | 41     | 1.8    | 4.6    |   |
|      | KFD                        | 32     | 35     | 1.7    | 4.4    | 5 |
|      | <b>A</b>                   |        |        |        |        |   |
| 73 ( | 73 of 73 records shown - 1 |        |        |        |        |   |

多くのベクタ・オブジェクトにおいて は、要素 ID テープルが該当しますが、 ユーザにとって必要な情報でないかも しれません。この練習で説明されてい るように、見たいテーブルをあらかじ め開いておく操作が必要です。閲覧し ているアトラスに慣れていない場合、1 つ1つ確認して見たい情報を探し出す 作業が必要です。グループやレイヤー の詳細を表示して、表のリストを表示 し、どれを開くか決めます。

半透明のポリゴンは選択を解除しても 元の状態にはなりません;元の状態に 復元するためには再描画する必要があ

ります。CLASS テーブルにあるスタイル・フィールドは半透明 ではない色になっています。

### 属性による Web へのリンク

ステップ

TNTatlasのポイント&クリックによるオブジェクト検索は、現 在のビューウィンドウの内容を検索されたオブジェクトで置き 換えます。前の練習で示したように、多くの異なるオブジェク ト、スケールバー、凡例、その他の飾りを含む複雑なレイアウト を含めて、任意のオブジェクトタイプを検索することができま

す。リンクが外部のファイルだったり、ウェ ブサイト上だと、現在のビューウィンドウは そのまま開いたままで、新たに対応するアプ リケーションのウィンドウが開きます。

この練習で使うレイアウトは、Box Butte 郡 のある地域の登録された地下水の井戸のサン プルデータと、その背景としてデジタル正射 写真区画画像を再サンプルしてモザイクした データです。井戸の点は汲上げ容量によって 色分けされています。各点はネブラスカ天然 資源局が管理している井戸のデータにリンク

しています。ベクタ・オブジェクト内の全ての点が、井戸のログ 情報に関連づけられているわけではありませんが、これらのロ グ情報は所有者や他の情報とともにウェブサイトから得られる 情報です。

|                                                                           |                                                 | Table Usla                                                                                                    |                                                                                          | ptorten                       |                              |                          |
|---------------------------------------------------------------------------|-------------------------------------------------|----------------------------------------------------------------------------------------------------|------------------------------------------------------------------------------------------|-------------------------------|------------------------------|--------------------------|
| IN LOK VIEW                                                               | -avorites                                       | TOOIS Help                                                                                                    |                                                                                          |                               |                              |                          |
| 3 Back 🔹 🕥                                                                | ~ ×                                             | 👔 🏠 🔎 Search 🦻                                                                                                    | ≿ Favorites 🛛 😵 Me                                                                       | da 🧭 阔 -                      | 🎍 🖸 📒                        | 🌳 🖻                      |
| idress 🗿 http://nri                                                       | nt3.dnr.st                                      | ate.ne.us/wellssql/viewsql.asp                                                                                        | Pregnum=G-071237                                                                         |                               |                              | 💌 🛃 Go 🛛 Link            |
| 👿 Search 🕞                                                                |                                                 | Google                                                                                                    | • • AltaVista • Ask                                                                      | Jeeves AlltheWeb              | • LookSmart दी               | E Customize P Highlight  |
| arch for Type sear                                                        | h term(s) h:                                    | nere 🛛 🖌 Web Search                                                                                                   | n <b>: 🤌 🏈 </b>                                                                          | Popups blocked                | 00000<br>ank: 4,630          | 🔁 🗟 🔛                    |
| Nebraska Dej<br>Data Bank<br>Database Thr<br>Processed: 11                | ough: 1<br>/25/200                              | nt of Natural Resou<br>Nov 24 2003<br>13 3:29:39 PM                                                                   | Irces                                                                                    |                               |                              |                          |
| ata copy of req<br>lata copy of Ge<br>lata copy of Ca<br>lata copy of Gro | uested w<br>o Logs fo<br>sing Scre<br>out Grave | ells as Bar()) delimited fil<br>or requested wells as Bar<br>en for requested wells as<br>el for requested wells as ] | l <u>e.</u><br>([) delimited file.<br>: Bar([) delimited file.<br>Bar([) delimited file. | <u>.</u>                      |                              |                          |
| Note:<br>Information of<br>Department of                                  | °<br>on Pub<br>of Natu                          | lic Water Supply W<br>ral Resources (Data                                                                             | /ells is not avail<br>a Bank) at 402                                                     | lable through<br>471-2363 for | this interfac<br>more inform | e. Contact the<br>ation. |
| Criteria : Registra<br>1 Stations met thi                                 | tionNum<br>s criteria                           | ber - G-071237                                                                                                    |                                                                                          |                               |                              |                          |
|                                                                           | Use                                             | County Name                                                                                                    | Completion Date<br>Filing Date                                                           | Acres Irrig<br>Gallons/Min    | Pump Col Dia<br>Pump Depth   | Owner's Name             |
| Registration#<br>Permit Number<br>Well Log                                | Status                                          | Well Location<br>Footage                                                                                              | Abandoned Date<br>Times Replaced                                                         | Static Level<br>Pumping Leve  | Well Depth<br>1              | and Address              |

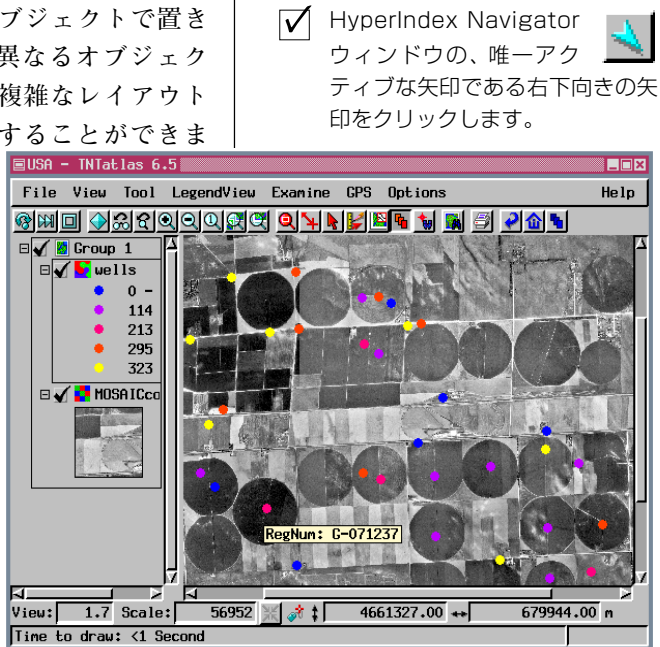

- ブラウザを立ち上げる必要はあり ませんが、インターネットに接続 していることを確認します。
- ✓ HyperIndex Navigator ツールが 選択されたままで、任意の井戸の 点をクリックします(ブラウザが 立ち上がっていなければ、最初の 検索は多少遅くなります。)
- データチップによって、検索した 井戸データの登録番号と一致して いることを確認します。

✓ 他の点をクリックします。

# 単一レイアウトのアトラスを見る

ステップ

- File/Open Object(ファイル/オ ブジェクトを開く)を選択し、 CB SPOTプロジェクト・ファイル からSPOTANDOVERLAYSを選択 します。
- Zoom Box ツールをク リックし、ラスタの左上 にカーソルをあわせ、それぞれの 方向に正方形のグリッド2つ分の 矩形を描きます。そして、マウスを はなします(必要ならば右クリッ クします)。

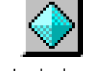

- ✓ Full View (全体表示)の アイコンボタンをクリックします。
- ✓ Options/View Preferences(オ) プション/設定を見る)を選択し、 最後のボタンを入にします(拡大 やパン表示をするためにマウスの 右ボタンを使う設定です)。
- ✓ 初めに表示させた後で、 ボックスの表示位置と表 示縮尺の再設定を除いて、ステッ プ2を繰り返し、マウスの右ボタ ンをクリックします。
- ✓ ビューウィンドウでZoom to Active Group(アクティブグルー プに拡大) アイコンをクリックし ます。
- ✓ 凡例ビュー内のGroup 1 の左側にある + をクリッ クします。
- Zoom to Active Layer (アク ティブレイヤーに拡大) アイコン をクリックします。

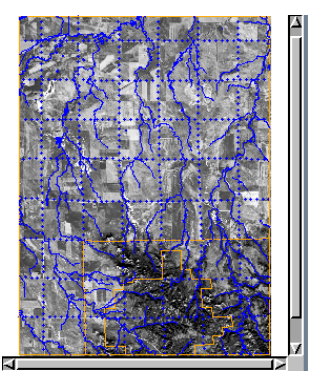

Web サイトやほかのファイルタイプへのリンクがなければ、 HyperIndex Navigatorツールは単一レイアウトのアトラスでは 機能しません。ズームやパンツールによってアトラスの深さを 知ることができます。15ページの下で紹介されるショートカッ トキーも役立ちます。単一レイアウトのアトラスでは全レイ ヤーを一度に表示させることはほとんどしません。レイヤーの 可視化に関する以前の練習で、ズームボックスを特に使用しな いでレイヤーを表示させる方法について説明しました。

ズームボックスは拡大したい場所を選択するために使用されま す。表示エリアにあわせて縦横の比率が決まります(差分拡大が 有効になっていない場合)。Option/View Preference (オプショ ン/設定を見る)トグルによってマウスをはなすと自動で拡大 するようにするか、あるいは右クリックで確定するかを切り替 えられます。後者の場合、右マウスボタンがクリックされるまで ズームボックスが元の画像の上に残りますので、位置や大きさ を調整できます。どちらの方がよいかこのトグルで設定します (ズームボックスの右にあるパンツールにも適用されます)

たいていの単一レイアウトのアトラスは、この練習で使ってい るレイアウトよりも数段複雑です。このレイアウトは単一レイ

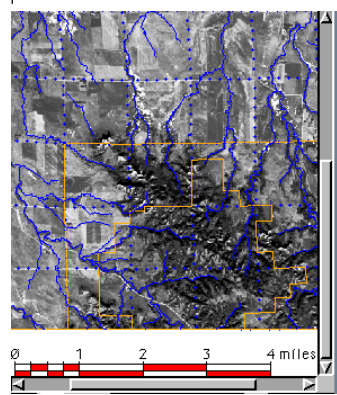

アウトのアトラスを使用する考え方 を示すために作られたものです。も し見たいレイヤーがリストに表示さ れているのに、描画されていないな らば、まずそれが隠されていないか 確認して下さい。そうでない場合に は、そのレイヤーの範囲に拡大して みて下さい。もしそのレイヤーの表 示・非表示が縮尺でコントロールさ れていれば、縮尺を変えることに よって描画されるかもしれません。

レイヤーがモザイク画像、たとえば米国の全てのTIGERデータ のであれば、レイヤーの範囲にまで拡大しても表示しないで しょう。対象のレイヤーを表示するには多少試行錯誤が必要か もしれません。

# インターフェースのカスタマイズ

TNTatlasのインタフェースのカスタマイズは、アトラスの制作 者が決めます。なぜなら許可はTNTatlas組み立てウィザードに よって設定されるからです。TNT 製品 CD またはマイクロイ メージ社のウェブサイトからダウンロードしたTNTatlasを使用 しているならば、このインタフェースを変更できるようになっ ています。ツールバーに表示されるアイコンやメニューの選択 肢はTNTatlasの入手元によって様々に異なります。

TNTmipsの表示プロセスは、TNTatlasにも組み込まれていま すが、TNTatlasの使い初めの方や普段使わない方にとってほと んど使わないようなツールや機能があります。使い勝手を単純 化するためにこのような機能をインタフェースから取り除いた り、カスタマイズが許可されているならば使用しないツールや オプションを取り除くことができます。それに加えて、初期設定 の状態で全ての機能がツールバーやメニューに表示されている わけではありません。例えば、前のページで解説したパンや Zoom to Active Layer (アクティブレイヤーへ拡大) は初期設 定ではオフになっています。

Customize (カスタマイズ) ウィンドウはToolbar (ツールバー) とMenubar (メニューバー)の部分に別れています。全てのツー ルバーアイコンはメニューバーの部分の前に一覧表示されてい ます。ユーザインタフェースのカスタマイズの設定は customui.usrファイルに記録されています。インストール時に 設定の読み込みオプションを選択すると、これらの設定を次回 以降のTNT製品のインストールのときに読み込むことができま す。 ステップ

- ビューウィンドウのOptions/ Customize/Window (オプショ ン/カスタマイズ/ウィンドウ) を選択します。
- 何がオンあるいはオフに設定されているかスクロールして確認します。
- ✓ 好みに応じて変更します。

このアトラス特有の3つのアイコンは取り除くことはできません。

| 🗏 USA - TNTatlas DY            | 🗉 USA - TNTatlas DV                                           |
|--------------------------------|---------------------------------------------------------------|
| File <u>Yiew</u> Tool LegendYi | File View Tool Legen File View Tool LegendView Options        |
| Redraw                         | 🞯 🕅 🛛 Open Additional 🛛 🞯 🕅 🗊 🕢 🍳 🔍 🔍 🕄 🖓 🌚 🖓 🌚               |
| Full                           | Rttributes View (ビュー) メニューの全ての選択肢を左に示し                        |
| Previous                       | Locator ています。対応するアイコンがある選択肢を上の                                |
| Previous Zoon                  | Snapshot<br>View (ビュー) メニューからすべて取り除いたもの                       |
| Zoon In                        |                                                               |
| Zoon Out                       | か中央です。上のツールハーは初期設定の状態です。下のツールハーは利用可<br>****へてのフィコンを支持にした根金です。 |
| Zoon 1X                        | 能は主てのアイコンを有効にした場合です。                                          |
| Zoon to Active Group           |                                                               |
| Zoon to Active Layer           |                                                               |
| GeoLock                        | 🗏 USA - TNTatlas DY 🛛 🔍 🔳 🛛 🗶                                 |
| Open Additional                | File View Tool LegendView Options Help                        |
| Attributes                     |                                                               |
| Locator                        | IMMU AWAAAAAA ATT REDI D AMJ                                  |
| Snapshot                       |                                                               |
| Print Snapshot                 | / 表示関係 その他                                                    |
| 描画関係                           | 系シュール選択                                                       |

# カスタムツールの追加と使用

#### ステップ

- ✓ SPOTANDOVERLAYS レイアウトを開いたまま、Options/Customize/Macro Scripts(オプション/カスタマイズ/マクロスクリプト)を選択します(ビューウィンドウ)。
- ✓ Add (追加) アイコンをク リックして、soomto.smL を選択します。
- ✓ Name (名前) フィールドに Zoom to Scale(縮尺通りに 拡大) と入力します。
- Menu Choices (メニュー選 択)のテキストボックスの中 をクリックし、表示されてい るように入力し、2つのウィ ンドウで[OK]をクリックしま す。
- ✓ ツールバーにおいてPrint to Snapshotのアイコンの左側 にある新規アイコンをクリッ クし、60000を選択します。
- ✓ 同じアイコンをクリックし、 1 mile 今度は 48000 を選択し、縮 尺の差および表示の違いを見 て下さい。

**メモ**:ここで追加されたスクリプトのよう にマクロやツールスクリプトの中には、ア トラスの特定のレイアウトに対してのみに 有効なものがあります。合衆国あるいはネ ブラスカ州といったレベルでこれらの縮尺 に拡大すると、背景色以外何も表示されて こないでしょう。

> マクロスクリプトを使用し、1:48,000 に拡大。CBSOILS が表示されます。

メニュー項目やアイコンを追加、削除できるだけでなく、特定の 機能をアトラスに追加することも可能です。すでにそのアトラ スの制作者が追加しているかもしれません。アトラスの制作者 がマクロまたはツールスクリプトを追加していた場合、単一レ イアウトのアトラスでない場合、アトラスを操作する間マクロ

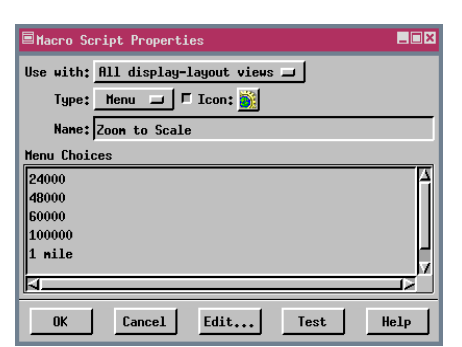

やツールスクリプトを利用 することが可能です Print Snapshot (スナップショッ トの印刷) アイコンの左側 に見えるアイコンがそれで す。

ユーザが追加するマクロや ツールスクリプトはその時 の TNTatlas のセッション

でのみ有効です。Use With: 欄の This Layout Only (このレイ アウトのみ)のオプションを選択しなければ、追加したスクリプ トは移動すると削除されます。

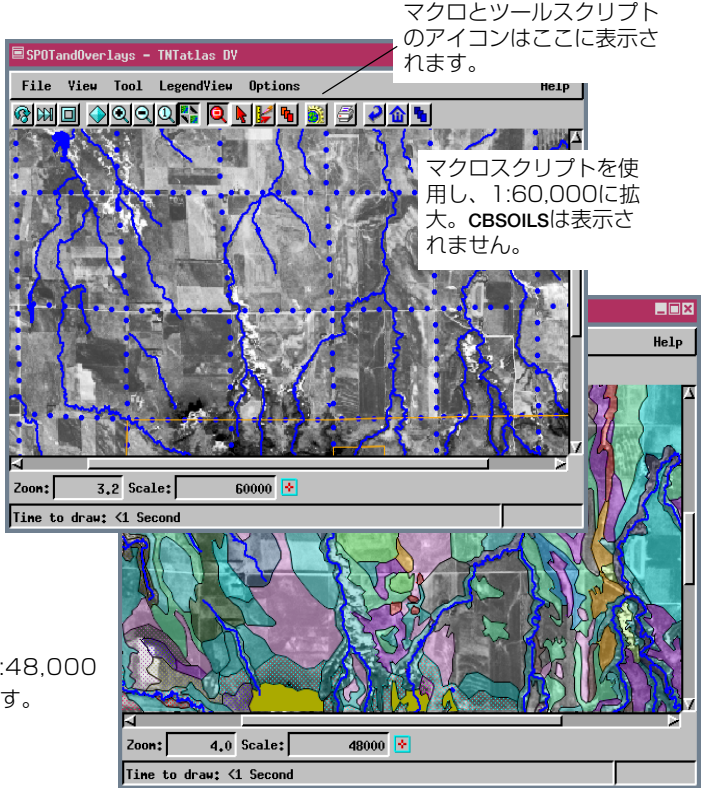

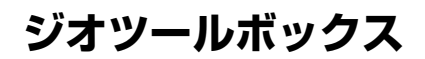

ジオツールボックスはスケッチ、計測、選択、リージョンの各操 作を統合したものです。これらの機能の入力はマウスやX-Yデ ジタイザ、GPS装置、ログファイルであったりします。リージョ ンとして描画したポリゴンを測定し、それをジオツールボック スのタブパネルを切替え、マウスの右ボタンを使うことで、ス ケッチに追加することができます。スケッチに追加した要素は 属性を持つことが可能で、属性の使用と選択すると、追加した各 要素について属性値の入力を促されます。単純な Select (選択) ツールがビューウィンドウのツールバーにありますが、ジオ ツールボックスを使うと単一要素の選択だけでなく、ある範囲 での選択もできます。

Add to Sketch ラインポリゴンツールで使用可能な、ラインの描画 Record Measurement Buffer Zone... モードにはドローとストレッチの2通りがありま Basin... す。ドロー・モードではマウスをドラッグすると線 Flood Zone... Raster Cells... が引かれます。ストレッチモードではマウスをド Texture Growth... ラッグする時に微調整することが可能で、マウスボ Zoom to Tool Extents タンを離した場所で点が追加されます。好みの描画モードは Controls タブパネルで、選択できます。

ジオツールボックスは、使用にあたって多くの強力なツールを 提供してくれます。機能の多さを知るには時間が必要です。ジオ ツールボックスについてのさらに詳しい情報は、「スケッチと計 測」や「対話的リージョン解析」の冊子を参照して下さい。

ステップ

SPOTANDOVERLAYS レイアウトを 開いたまま 1:60.000 まで拡大 を戻します。 ▼ ジオツールボックスアイ コンをクリックします。 ▼ Ruler (ものさし) アイコ ンをクリックします。 ✓ 点線のひとつの点の上でクリック し、そのままの状態で近くの点ま でドラッグします。 🖌 Measure (測定) タブをクリック し、1マイルにどの程度近い値か を見ます (ジオツールボックスの Option メニューから単位を変更 できます)。 ✓ 画像の上で右クリックし、利用可 能な選択肢を確認します(中央パ ネルは、描画したラインから生成 できるリージョンの種類を示しま す)。 ✓ Group1をアクティブグループに します。 次に Sketch タブをク リックし、スケッチを試して下さ い。

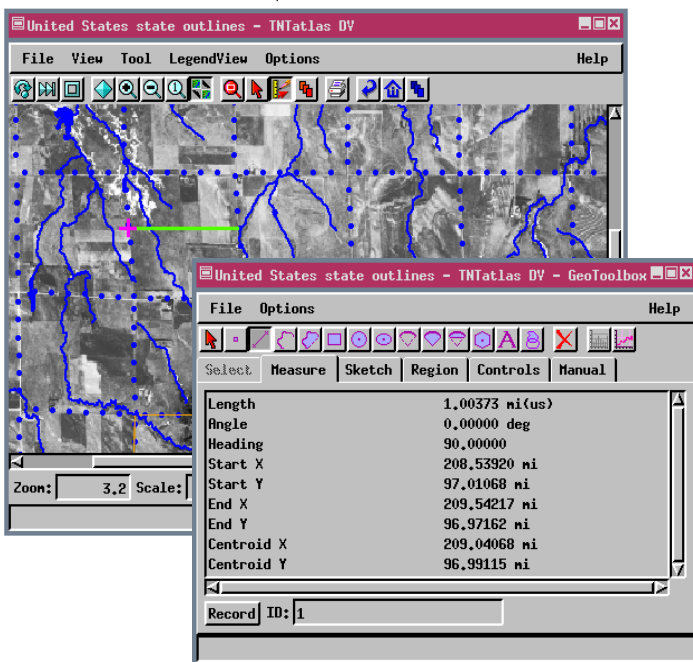

注:GPSメニューは初期設定では表示さ れません。アトラスがすでにカスタマイ ズされていれば、表示されているかもし れません。そうでなければ、また GPS デ バイスやログの入力を使いたいならば、 11ページに載っている練習で紹介され た方法を使って、このオプションを有効 にする必要があります。

できます。

#### その他の機能

ステップ

- 🗄 🖌 🙋 Group 1 🔽 凡例ビューの Group 1の左側に ある+をクリック します。 ✓ レイヤーの名前と
  - 凡例があらわれる ことを確認しま す。

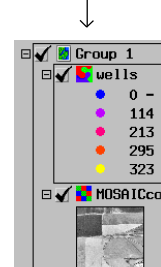

- |✔ 凡例ビューにある MOSAICCAQレイ ヤー名の上で右クリックし、Hide Legend (凡例を隠す) を選択しま す(このレイヤーの凡例のみ隠さ れることを確認して下さい)。
- ✓ 凡例ビューにある井戸(well)のレ イヤー名の上で右クリックし、 View Metadata(メタデータの表 示)を選択します。
- ✓ メタデータを読み、Metadata Viewer (メタデータ・ビューワ) ウィンドウにある File/Close (ファイル/閉じる)を選択しま す。
- 八例ビューの縦方向 Group 1 のスクロールバーに カーソルを合わせ、 右へ移動します。 カーソルが2重の矢 🗉 🖌 🚺 MOSA I Ccoq 印になるところでク

リックし、凡例ビューの大きさを ドラッグして変更します。

🗆 🖌 😼 wells

0 - 114

114 - 213 213 - 295

323 295 -323 - 600

- 🗹 🛛 TNTatlas Layer Manager 🛛 🔊 の中のGroup 1のShow Layers (レイヤーの表示) 矢印を クリックします。
- MOSAICCOQ UTTO 1E Tools アイコンをクリック し、Raster Histogram を選択し ます。
  - 表示された情報を見ます。
- $\nabla$ Toolメニューの他の選択肢も試し てみます。

初期設定ではビューウィンドウの左側にあらわれる凡例ビュー は表示しないようにしたり、右に移動したり、大きさを変えるこ とができます。凡例ビューの情報は広げたり畳んだりすること ができます。各レイヤーの凡例を表示することを除いて、凡例 ビューの機能はTNTatlasのレイヤ・マネージャウィンドウと重 複しています。 アクティブグループとレイヤーは凡例ビューで は四角形で囲まれていますが、レイヤーマネージャでは赤マー クで示されています。ビューウィンドウの中に凡例情報を出し ておきたいかどうかは個人の好みの問題です。

凡例ビューのグループやレイヤーレベルにはマウスの右ボタン 機能があります。グループの名前の上で右ボタンをクリックす るとレイヤーを隠すか表示するか、再描画するか、グループの範 囲いっぱいに拡大するかといった選択ができます。レイヤーに 対するマウスの右ボタンメニューでは、凡例を隠す、レイヤーの 再描画、レイヤータイプに合わせて様々なズームオプションな でが可能です。レイヤーやレイヤー範囲のメタデータを見るこ ともできます。これらの機能や他の機能はTNTatlasのレイヤ・ マネージャにある各レイヤーに対するTools (ツール) メニュー から利用することができます。ツールメニューはオブジェクト 座標やラスタのヒストグラム、ラスタの相関図を表示したり、 データチップを設定するオプションを提供します。ベクタや

CAD、TINレイヤでは、アクティブな要素や選択された 要素に合わせて拡大することができます。

表示位置を変えたり、簡単に拡大するためのショート カットキーがたくさん用意されています。これらの機能 を使うためにはビューウィンドウ内にカーソルがないと いけません。全体表示は<0>、1倍~4倍表示は<1>~<4 >、カーソルの場所に表示の中心に移動するには<スペース>、 拡大は<+>、縮小は<->を使用します。

| Ras                                              | ter Histogram I                                                                                                    | _ <b>_</b>   × |
|--------------------------------------------------|----------------------------------------------------------------------------------------------------|----------------|
| File                                             | e Scale H                                                                                                    | elp            |
| 4816 -                                           |                                                                                                    |                |
| 0+                                               | 128                                                                                                    | 255            |
| Raste<br>Minim<br>Mean:<br>Media<br>Cell<br>Null | er: HOSAICcoq 8-bit unsigned<br>nun: 9 Haxinun: 254<br>117.148020 Std Dev: 29.184085<br>an: 117 Hode: 121 Host: 4817<br>Count: 308917 Bin Interval: 1<br>value: 255 Null cells: 43952 |                |
| Cross<br>Raste<br>Perce                          | shair Count: 4793 Level: 2333<br>er Value: 125<br>entage Left: 62.36 Right: 37.64                                                                                                    |                |

# ビューワとして TNTatlas を使う

TNTatlas は単なるビューワ以上のものですが、TNT 製品のプロジェクト・ファイルのフォーマットの他に、様々なフォーマットのデータを見るために使用できます。TIFF/GEOTIFF、JP2、MrSID、ECW (Enhanced Compressed Wavelet from ER Mapper)フォーマットのラスタを直接見ることができます。 ESRI のシェープファイルフォーマットや MapInfo の TABフォーマットも直接表示できます。後者の2つのファイルフォーマットとして表示されますが、新しいシェープオブジェクトフォーマットを開発中で、テーブルの検索、表示が可能になります。TNTmipsやTNTedit、TNTview でレイヤーへのリンクをあらかじめ作っておけば、TNTatlas では、オラクル空間レイヤーも表示することができます。 ステップ

- File/Open Object (ファイル/ オブジェクトを開く)を選択しま す。
- ✓ 持っている TIFF や JP2、 MrSID、ECW、shapefile、TAB ファイルを選択します。
- ✓ これらのファイルフォーマットの データを持っていない場合、TNT 製品のCDのDataフォルダーや マイクロイメージ社のウェブサイ トからTIFFファイルを選択しま す。

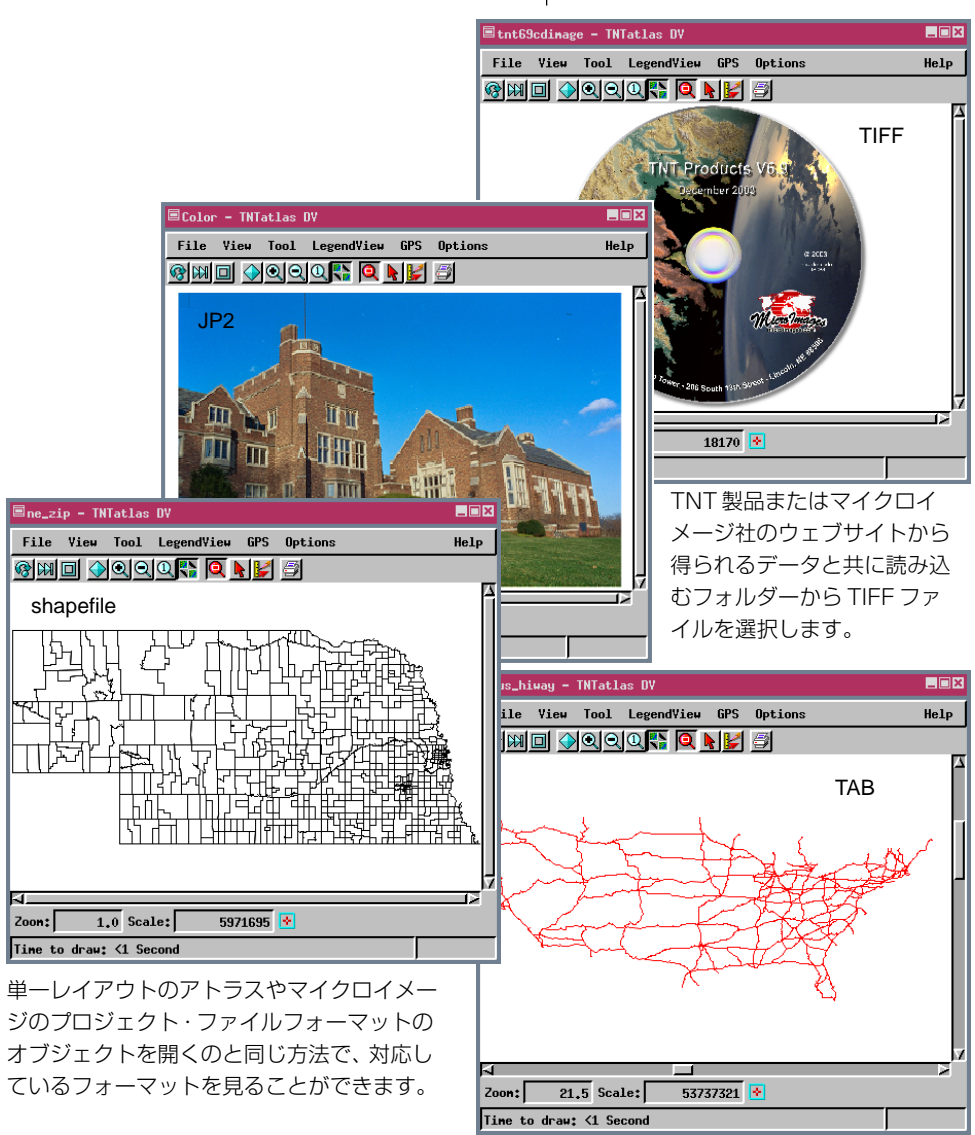

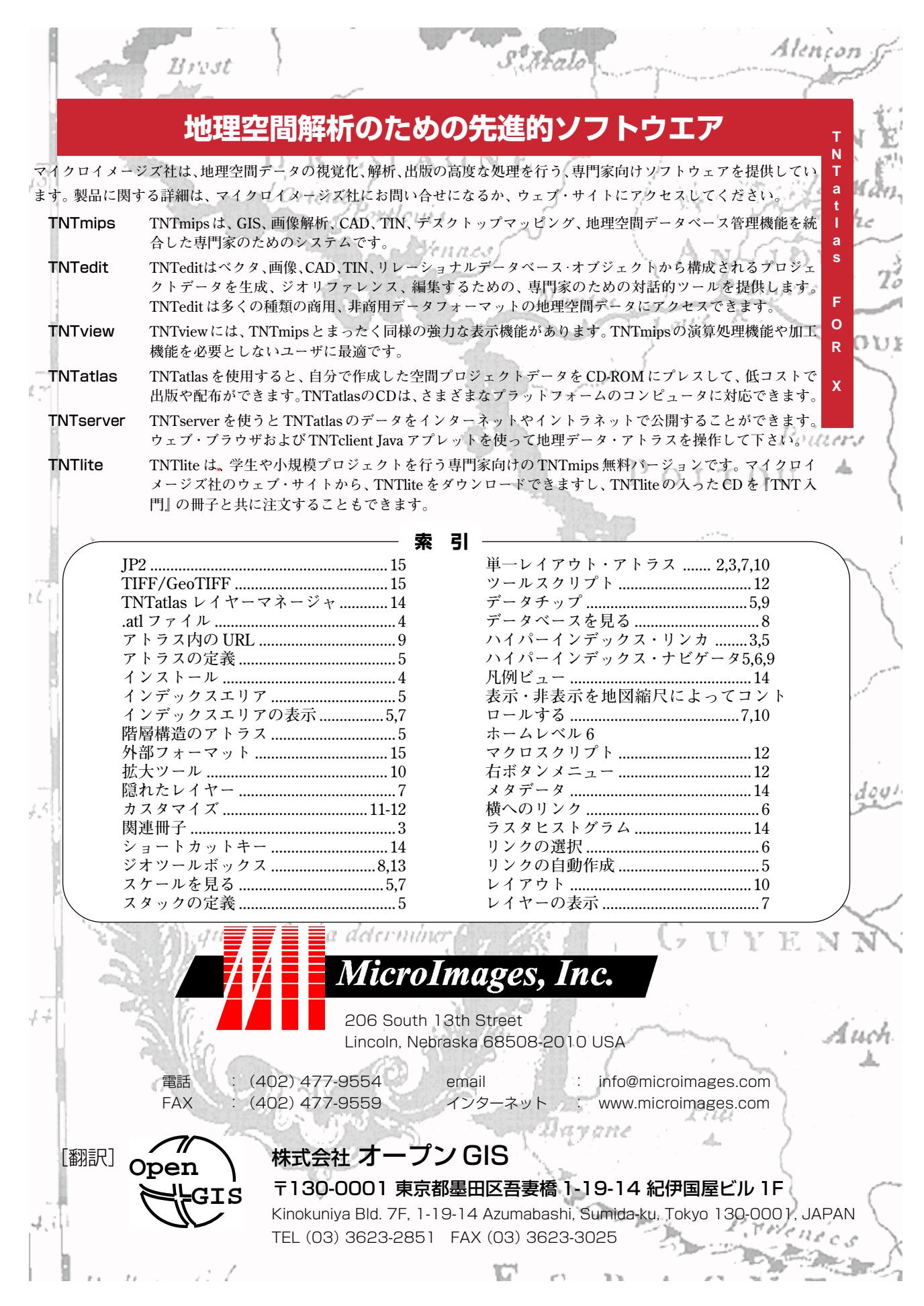